## **TWITTER** LEVEL 3

### STEP 1: Mobility

Download a Twitter app to your phone or iPad.

There are multiple options, such as:

Twitter Tweetbot for Twitter Hootsuite for Twitter

Send a tweet from your mobile device and include a photo of your Teaching & Learning Space. Use the hashtags #space2learn and @tlcalc

### **STEP 2: Sharing**

Share a link to an online article via Twitter.

Visit <u>http://www.theage.com.au/education</u>
Select an article of interest to you.
Press the 'Tweet' button to share this article with your followers.

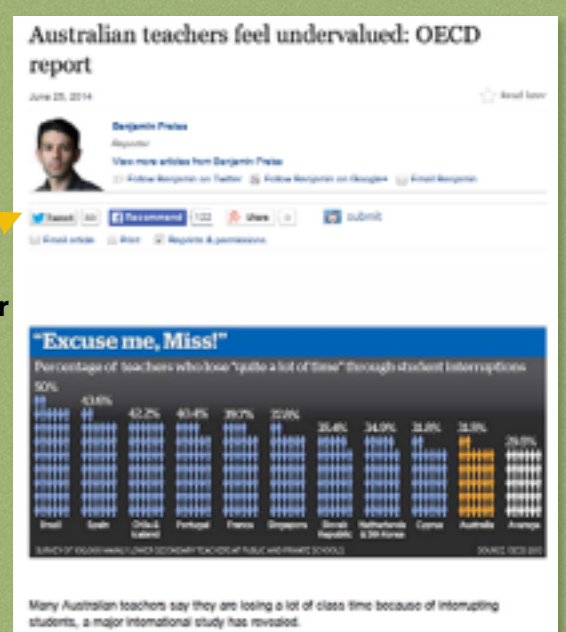

### **STEP 3: Success**

Send a tweet about a recent success you have had in your class. Share it with the #tlcalc hashtag to share it with your colleagues. You may include the link to a website you have used as a resources to share with others.

If your web address is taking up too many characters, you can shorten it by visiting www.bitly.com

Simply paste in the web address, press Enter and copy the link provided. Paste the link into your tweet.

# **TWITTER** LEVEL 3

#### **STEP 4: Chatting**

Participate in a twitter chat. Twitter chats are live discussions that occur within Twitter using a designated hashtag. They generally take place using a question & answer format. First time users may choose to 'lurk' and peruse the hashtag before actually joining in. Here are some ideas!

#satchatoc - Saturdays 10am: Educators from the Oceanic Region sharing ideas and resources about education.

#aussieed - Sundays 8:30pm: Australian educators

#ozengchat - Tuesdays 8:30pm: Online conversation for English teachers in Australia

#ozscichat - Thursdays 8:30pm: Australian Science teacher chat

#ozprimschchat - Thursdays 8:45pm: Primary school educators chat

You can search the hashtag in the search window and see past discussion topics and resources that users have tweeted.

### **STEP 5: Continue!**

For more help with using Twitter, visit The Edublogger via the QR code.

Keep tweeting and learning!

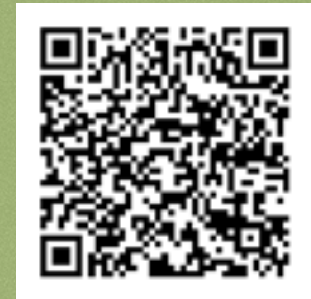

TLCAppliedLearningChat: #tlcalc

### **CONGRATULATIONS!** You have completed

- Mobile Twitter apps
- Sharing online articles

- Sharing success & shortening addresses
- Twitter chat participation